# DEMONSTRATIVO FINANCEIRO

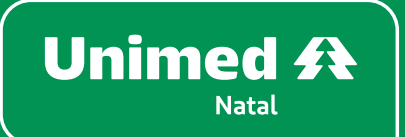

### DEMONSTRATIVO

## FINANCEIRO

Quer conferir todo o detalhamento dos valores cobrados em seu boleto? **Fácil!** Tudo está disponível no Portal Empresarial e, para encontrar, siga os passos abaixo:

1. Acesse a aba Mensalidade e selecione Demonstrativos e 2ª via de boleto.

| 1                                                               |        |             |                 |                     |          |       |             |                |                                       |                   |          |         |
|-----------------------------------------------------------------|--------|-------------|-----------------|---------------------|----------|-------|-------------|----------------|---------------------------------------|-------------------|----------|---------|
| Estipulante:                                                    | 1 t    | Jsuário:    | Email:          |                     |          |       |             |                |                                       |                   |          |         |
| Déclas Intelat                                                  | _      |             |                 |                     |          |       |             |                |                                       |                   |          |         |
| Pagina iniciai<br>Beneficiário                                  |        |             |                 |                     | Dama     |       |             |                |                                       |                   |          |         |
| Dossiê beneficiário                                             |        |             |                 |                     | Demo     | nstra |             | _              |                                       |                   |          |         |
| Consultas                                                       | D      |             |                 |                     |          |       |             |                |                                       |                   |          |         |
| Mensalidade                                                     | Data n | nensalidade | Data vencimento | Dt prorrogação venc | Pagador  | Lote  | Título / NF | VI mensalidade | VI título                             | VI conarticinação | Situação |         |
| » Demonstrativos e 2ª via boleto<br>» Pagamentos efetuados (IR) | 0      | 05/2023     | 10/05/2023      | 10/05/2023          | , uguusi |       |             |                | · · · · · · · · · · · · · · · · · · · | in coparacipação  | Chadyao  | Detalhe |
| Consulta rol de procedimentos                                   | 0      | 04/2023     | 10/04/2023      | 10/04/2023          |          |       |             |                |                                       |                   |          | Detalhe |
| Comunicados                                                     |        | 03/2023     | 10/03/2023      | 10/03/2023          |          |       |             |                |                                       |                   |          | Detalhe |
| Relatórios                                                      | 0      | 02/2023     | 10/02/2023      | 10/02/2023          |          |       |             |                |                                       |                   |          | Detalhe |
| Gestão de arquivos                                              |        | 01/2023     | 10/01/2023      | 10/01/2023          |          |       |             |                |                                       |                   |          | Detalhe |
| Alterar senha                                                   | 0      | 12/2022     | 10/12/2022      | 10/12/2022          |          |       |             |                |                                       |                   |          | Detalhe |
| Privacidade e segurança                                         |        | 11/2022     | 10/11/2022      | 09/12/2022          |          |       |             |                |                                       |                   | í.       | Detalhe |
| Logoff                                                          | 0      | 10/2022     | 10/10/2022      | 00/12/2022          |          |       |             |                |                                       |                   |          | Detalhe |
|                                                                 | 0      | 00/2022     | 10/09/2022      | 25/10/2022          |          |       |             |                |                                       |                   |          | Detalhe |
|                                                                 |        | 35/2022     | 10/00/2022      | 20/10/2022          |          |       |             |                |                                       |                   |          | 0       |

2. Selecione o mês que deseja o demonstrativo da cobrança.

**3.** Em seguida, **Imprimir demonstrativo da mensalidade** (aqui, irão aparecer descriminadas as mensalidades cobradas de acordo com cada beneficiário no contrato).

**4.** Agora, se deseja saber detalhes de coparticipação de um determinado usuário, selecione a opção **Detalhes** de acordo com o mês.

| Unimed A                                                        |                  |                                                                        |         |         |             |                |           |                   |          |         |
|-----------------------------------------------------------------|------------------|------------------------------------------------------------------------|---------|---------|-------------|----------------|-----------|-------------------|----------|---------|
|                                                                 |                  |                                                                        |         |         |             |                |           |                   |          |         |
| Estipulante:<br>Último acesso:                                  | Usuário:         | Email:                                                                 |         |         |             |                |           |                   |          |         |
| Página inicial                                                  |                  |                                                                        |         |         |             |                |           |                   |          |         |
| Beneficiário                                                    | •                |                                                                        | Dem     | onstrat | ivo         |                |           |                   |          |         |
| Dossiê beneficiário                                             |                  |                                                                        |         |         |             | _              |           |                   |          |         |
| Consultas                                                       | 0                |                                                                        |         |         |             |                |           |                   |          |         |
| Mensalidade                                                     | Data mensalidade | Data vencimento Dt prorrogação venc                                    | Pagador | Lote    | Título / NF | VI mensalidade | VI título | VI coparticipação | Situação |         |
| » Demonstrativos e 2ª via boleto<br>» Pagamentos efetuados (IR) | •                | Ações X                                                                |         |         |             |                |           |                   | 1        | Detalhe |
| Consulta rol de procedimentos                                   |                  | mir 2º via do boleto                                                   |         |         |             |                |           |                   | i        | Detalhe |
| Comunicados                                                     | O     Visu       | imir demonstrativo da mensalidade<br>alizar observações da mensalidade |         |         |             |                |           |                   | 1        | Detalh  |
| Relatórios                                                      | •                |                                                                        |         |         |             |                |           |                   | 1        | Detalhe |
| Gestão de arquivos                                              | •                |                                                                        |         |         |             |                |           |                   | 1        | Detalhe |
| Alterar senha                                                   | 0                |                                                                        |         |         |             |                |           |                   | 1        | Detalhe |
| Privacidade e segurança                                         |                  |                                                                        |         |         |             |                |           |                   | 1        | Detalhe |
| Logoff                                                          |                  |                                                                        |         |         |             |                |           |                   |          | Detalle |
|                                                                 | 0                |                                                                        |         |         |             |                |           |                   |          | Detaine |
|                                                                 | 0                |                                                                        |         |         |             |                |           |                   |          | Detalhe |
|                                                                 | 0                |                                                                        |         |         |             |                |           |                   | 1        | Detalhe |

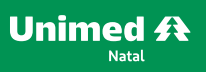

### DEMONSTRATIVO FINANCEIRO

#### 5. Dentro dessa opção, escolha qual beneficiário deseja a informação e clique em Detalhes:

| Estipulante:                     | Usuário: | Email: |                        |         |             |                 |         |                |               |             |         |
|----------------------------------|----------|--------|------------------------|---------|-------------|-----------------|---------|----------------|---------------|-------------|---------|
| Último acesso:                   |          |        |                        |         |             |                 |         |                |               |             |         |
| Página inicial                   |          |        |                        |         |             |                 |         |                |               |             |         |
| Beneficiário                     | )        |        |                        | Detalhe | de Demo     | nstrativo       |         |                |               |             |         |
| Dossiê beneficiário              |          |        |                        | Detaint | de Demo     | instructivo i   |         |                |               |             |         |
| Consultas                        | )        |        |                        |         |             |                 |         |                |               |             |         |
| Mensalidade                      |          |        |                        |         |             |                 |         |                |               |             |         |
| » Demonstrativos e 2ª via boleto | Fillos   |        |                        |         |             |                 | r       | *              |               |             |         |
| » Pagamentos efetuados (IR)      |          |        | Beneficiário (carteiri | nha):   | Código fa   | amilia:         | [       | Consultar      |               |             |         |
| Consulta rol de procedimentos    |          |        |                        |         |             |                 |         |                |               |             |         |
| Comunicados                      | Segurado |        | Titular                | Lote    | Título / NF | Parcela pagador | Parcela | VI mensalidade | VI adicionais | VI copartic |         |
| Relatórios                       |          |        |                        |         |             |                 |         |                |               |             | Detalhe |
| Gestão de arquivos               | )        |        |                        |         |             |                 |         |                |               |             | Detalhe |
| Alterar senha                    |          |        |                        |         |             |                 |         |                |               |             | Detalhe |
| Privacidade e segurança          |          |        |                        |         |             |                 |         |                |               |             | Detalhe |
| Logoff                           |          |        |                        |         |             |                 |         |                |               |             |         |
|                                  |          |        |                        |         | Voltar      |                 |         |                |               |             |         |
|                                  |          |        |                        |         |             |                 |         |                |               |             |         |

Pronto! Todo demonstrativo referente àquele mês do beneficiário selecionado estará descrito.

| Estipulante:                     | Usuário: | Email:           |           |            |                 |           |       |      |           |
|----------------------------------|----------|------------------|-----------|------------|-----------------|-----------|-------|------|-----------|
| Utimo acesso:                    |          |                  |           |            |                 |           |       |      |           |
| Página inicial                   | 4        |                  |           |            |                 |           |       |      |           |
| Beneficiário 🕒                   |          |                  |           | Detalhe    | de Demonstrati  | VO        |       |      |           |
| Dossiê beneficiário              |          |                  |           |            |                 |           |       |      |           |
| Consultas 🚯                      |          |                  | Nome:     |            | Produto:        |           |       |      |           |
| Mensalidade 😑                    |          |                  | Carteira: |            | Data de adesão: |           |       |      |           |
| » Demonstrativos e 2ª via boleto |          |                  |           |            |                 |           |       |      | -         |
| » Pagamentos efetuados (IR)      | _        | Item mensalidade | Valor     | % Reajuste | Indice reajuste | Protocolo | Conta | Guia | Data cont |
| Consulta rol de procedimentos    |          |                  |           |            |                 |           |       |      |           |
| Comunicados 😁                    |          |                  |           |            | 4               |           |       |      |           |
| Relatórios 🕒                     |          |                  |           |            | Coltar Voltar   |           |       |      |           |
| Gestão de arquivos               |          |                  |           |            |                 |           |       |      |           |
| Alterar senha                    |          |                  |           |            |                 |           |       |      |           |
| Privacidade e segurança          |          |                  |           |            |                 |           |       |      |           |
|                                  | <b>a</b> |                  |           |            |                 |           |       |      |           |

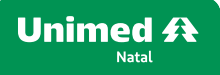

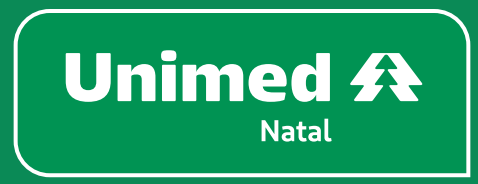

unimednatal.com.br Siga: @UnimedNatal

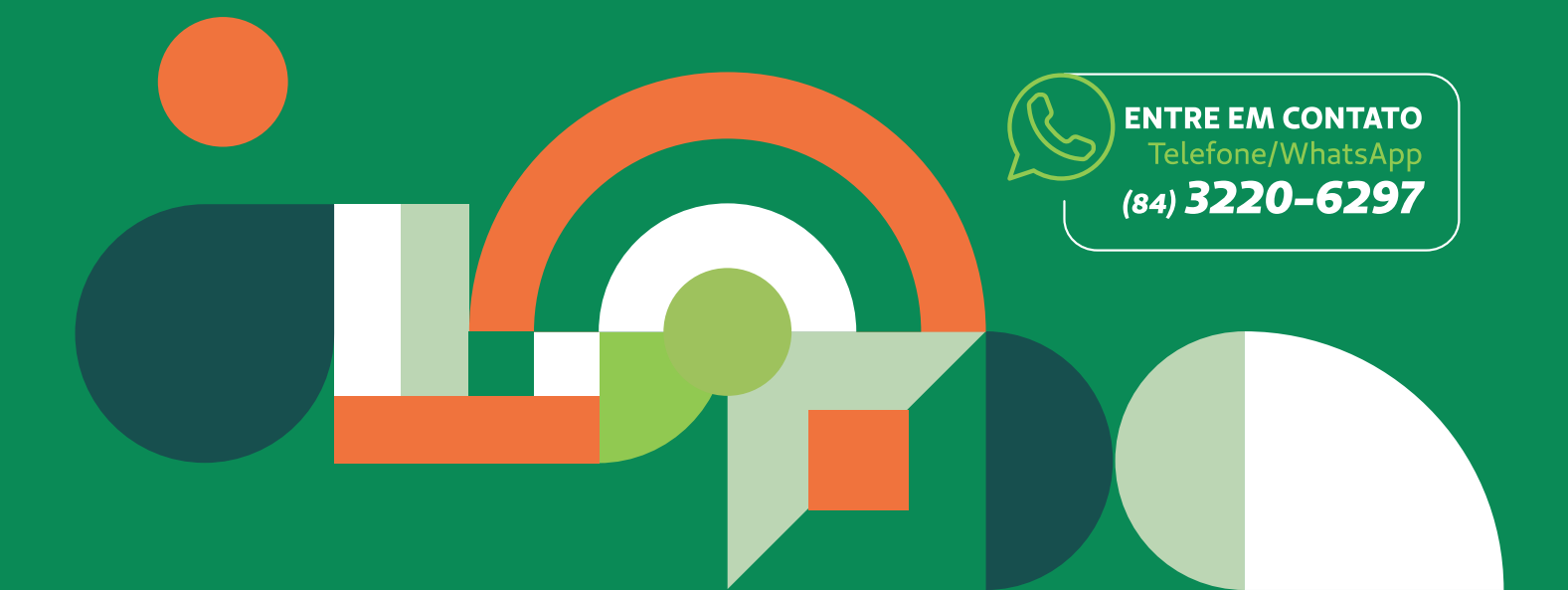